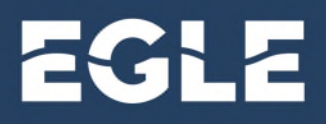

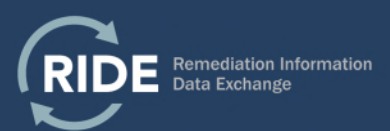

## **Secondary Certification of a Submittal**

## Introduction

For certain submittals, it is a requirement of the RIDE system that the business owner/operator or other entity responsible for providing the information to EGLE certify the submittal, a process known as "secondary certification". The secondary certification acts as the electronic signature for the submitter. The RIDE system does not allow for scanned letters, submittal forms, or other documents as a form of electronic signature; this must be done through the certification process. As an alternative, a submittal form with original signatures and a copy of the report on a CD may be provided to the appropriate district office through the regular mail.

- <u>Primary Certification</u> Usually completed by environmental consultant, attorney, or other entity acting on behalf of a client.
- <u>Secondary Certification</u> Must be completed by the business or other entity owner or designated representative responsible for providing the information to EGLE.

Uploading and certifying submittals requires a valid RIDE user account. For information on obtaining a RIDE user account, please see the Become a RIDE User guidance document.

## Secondary Certifying a Submittal

- 1. Navigate to the <u>MILogin for Third Party</u> website, log in and select the RIDE application.
- 2. Select the Inventory of Facilities (IOF) module.
- 3. Scroll to the table below and search for your facility by entering the facility ID, name, address, or other known fields.

| Yes No         |        |                                    |             |                         |                                                         |          |               |
|----------------|--------|------------------------------------|-------------|-------------------------|---------------------------------------------------------|----------|---------------|
| Display:       |        | ✓ Export                           | ▼ Export    |                         |                                                         |          | Clear Filters |
| Facility ID    | ID     | Facility Name 🗘                    | LUST Name 🗘 | Regulatory<br>Program 🗘 | Full Address 🗘                                          | city 🗘   | Cour          |
| Facility ID: E | PA ID: | Facility Name:                     | LUST Name:  | Regulatory Pr 🔻         | Full Address:                                           | City:    | Cour          |
| 83000188       |        | 411 North Michigan Avenu           | e           | 201                     | 411 North Michigan Avenue,<br>Manton, MI, 49663         | Manton   | Wex           |
| 83000187       |        | Wexford Missaukee AOI              |             | 201                     | 9901 East Thirteenth Street,<br>MI, 49601               |          | Wex           |
| 83000186       |        | 509 5th Street                     |             | 201                     | 509 5th Street, Cadillac, MI,<br>49601                  | Cadillac | Wex           |
| 83000185       |        | 567 5th Street                     |             | 201                     | 567 5th Street, Cadillac, MI,<br>49601                  | Cadillac | Wex           |
| 83000184       |        | 1911-2025 North Mitchell<br>Street |             | 201                     | 1911-2025 North Mitchell<br>Street, Cadillac, MI, 49601 | Cadillac | Wex           |
| 83000183       |        | 1005 Leeson Avenue                 |             | 201                     | 1005 Leeson Avenue,<br>Cadillac, MI, 49601              | Cadillac | Wex           |

My Facilities Only

4. When you find your facility, select the ellipses on the far right. You may need to scroll to the right.

| :PA<br>ID | Facility Name 🗘 | LUST Name 🗘 | Regulatory<br>Program 🗘 | Full Address 🗘                             | City 🗘       | County 🗘 |  |
|-----------|-----------------|-------------|-------------------------|--------------------------------------------|--------------|----------|--|
| PA ID:    | Facility Name:  | LUST Name:  | Regulatory Pr 👻         | Full Address:<br>405 BRIDGE ST, GRAND RAPI | City:        | County:  |  |
|           | Bridge NW       | Bridge NW   | 213                     | 405 BRIDGE ST, GRAND<br>RAPIDS, MI, 49504  | GRAND RAPIDS | Kent     |  |

5. Click on "Location Submittals", find the submittal that you want to certify, and select the "Plus" button.

| <ul> <li>Location Submittals (3)</li> </ul>                    |   |
|----------------------------------------------------------------|---|
| > EQ 4025 - Baseline Environmental Assessment - 1 - 09/05/2014 |   |
| Notice of Migration - 1 - 01/13/2015                           |   |
| EQP3801 - Notice of On-Site Work Activity - 0                  | ÷ |
| > EQP4004 - Closure Report - Conditional Approval - 0          | ÷ |
| > Non Form - 1 - 05/18/2016                                    | ÷ |
| EQP4002 - Initial Assessment Report - Cover Sheet - 0          | ÷ |

6. Use the "Submittal Action" dropdown and select "Certify in Progress". You can also amend the report if desired. Select the submittal that you want to certify.

| <  | Back                                   |
|----|----------------------------------------|
| SI | ubmittal Information                   |
|    | hubmittal Action: *                    |
| (  | Create New                             |
| F  | Revise Existing                        |
| C  | Certify In Progress                    |
| F  | Revise per EGLE Audit                  |
| 4  | Amendment to Initial Assessment Report |

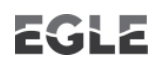

7. Review the information provided in the submittal. If the submittal information is accurate, scroll to the Submitter Authorization section. As Secondary Certifier, identify your Role, the Certification Status, and the Organization/Company you represent (this should match the organization you used to set up your user account).

| Primary Certifier                |                                             | Secondary Certifier                                 | Secondary Certifier                                    |  |  |
|----------------------------------|---------------------------------------------|-----------------------------------------------------|--------------------------------------------------------|--|--|
| Role:                            |                                             |                                                     |                                                        |  |  |
| Qualified Consultant             |                                             | Role: *                                             |                                                        |  |  |
| Certification Status:            |                                             |                                                     |                                                        |  |  |
| I Certify                        |                                             | Certification Status: *                             |                                                        |  |  |
| First Name:                      | Last Name:                                  | First Name:                                         | Last Name:                                             |  |  |
|                                  |                                             |                                                     |                                                        |  |  |
| Organization/Company:            |                                             |                                                     |                                                        |  |  |
|                                  |                                             | Organization/Company: *                             |                                                        |  |  |
| Address:                         |                                             | Phone:                                              | Email Address:                                         |  |  |
|                                  |                                             |                                                     |                                                        |  |  |
| Phone:                           | Email Address:                              | Date:                                               |                                                        |  |  |
|                                  |                                             | 06/29/2022                                          |                                                        |  |  |
| Date:                            |                                             |                                                     |                                                        |  |  |
| 06/29/2022                       |                                             | Status Comments:                                    |                                                        |  |  |
|                                  |                                             |                                                     | 0/250 characte                                         |  |  |
| GLE does not discriminate on the | he basis of race, sex, religion, age, natio | nal origin, color, marital status, disability, poli | itical beliefs, height, weight, genetic information, c |  |  |
| exual orientation in the adminis | stration of any of its programs of activity | les, and prohibits intimidation and retailation,    | as required by applicable laws and regulations.        |  |  |

- 8. Once you Submit and Exit, the submittal will be transmitted to EGLE to review for administrative completeness. You will be contacted if the submittal is not administratively complete and cannot be accepted by EGLE.
- 9. For questions related to RIDE use, please email <u>EGLE-RIDE-Admin@michigan.gov</u>

This publication is intended for guidance only and may be impacted by changes in legislation, rules, policies, and procedures adopted after the date of publication. Although this publication makes every effort to teach users how to meet applicable compliance obligations, use of this publication does not constitute the rendering of legal advice.

EGLE does not discriminate on the basis of race, sex, religion, age, national origin, color, marital status, disability, political beliefs, height, weight, genetic information, or sexual orientation in the administration of any of its programs or activities, and prohibits intimidation and retaliation, as required by applicable laws and regulations.